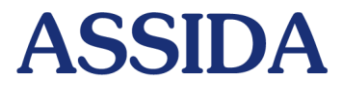

#### Associazione per l'Assistenza Sanitaria Integrativa Dirigenti Aziende del Gruppo Telecom Italia

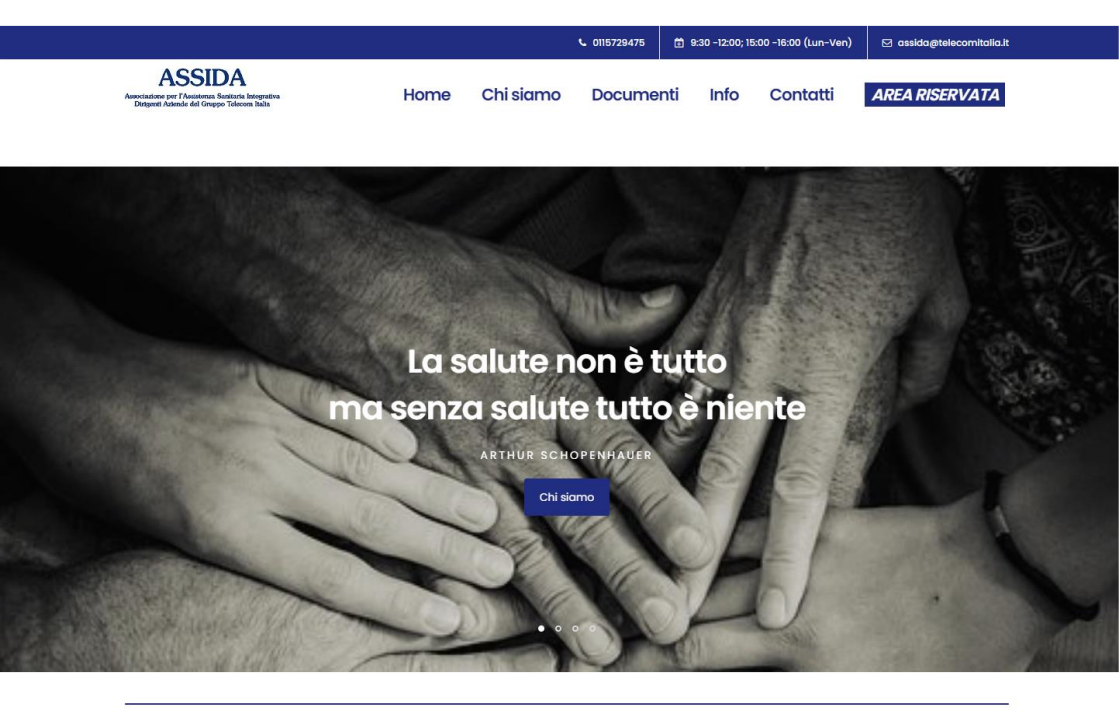

## Istruzioni operative - Accesso alla nuova Area Riservata

assida@telecomitalia.it

www.assida.it

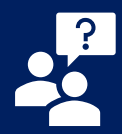

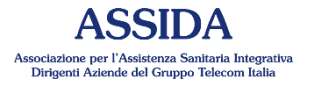

## La nuova area riservata

La nuova area riservata Assida è stata realizzata con l'obiettivo di coniugare requisiti di sicurezza, innovazione e semplicità tali da consentire agli Associati la possibilità di comunicare e gestire, in qualsiasi momento e in completa autonomia, il rapporto con il Fondo.

L'accesso è multi devices. È quindi possibile collegarsi attraverso computer, tablet o smartphone.

Per accedere è sufficiente collegarsi all'indirizzo del sito: <u>https://www.assida.it/</u> e fare clic sul pulsante in alto a destra, contenente il testo "AREA RISERVATA".

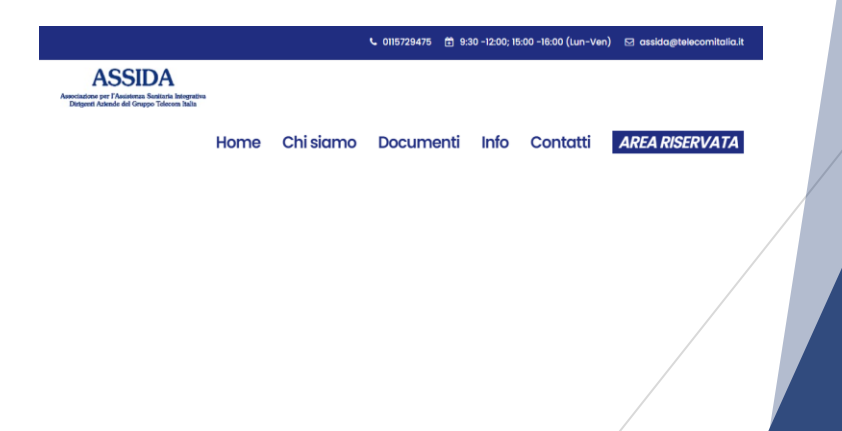

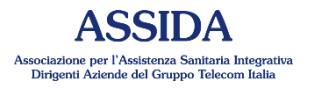

# Primo accesso - istruzioni

Nella pagina seguente si seleziona l'anno corrispondente alla piattaforma da utilizzare:

- > 2020 per la piattaforma Previmedical;
- > 2021 per la nuova piattaforma Assida

Per il primo accesso alla nuova piattaforma Assida occorre quindi fare clic sul pulsante 2021.

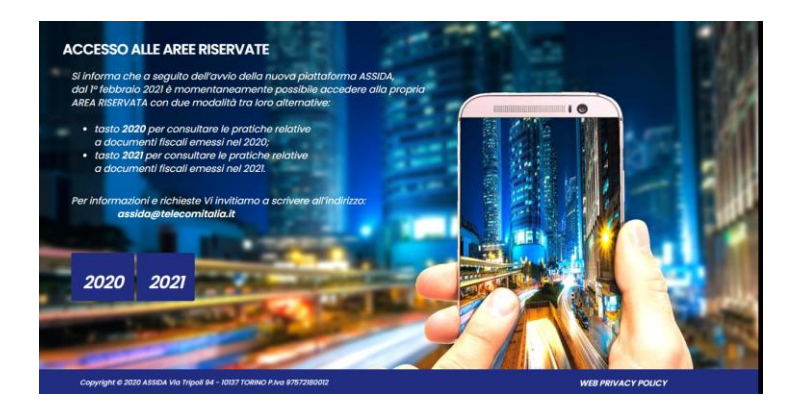

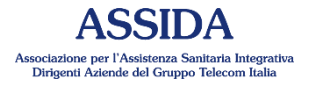

# Primo accesso - istruzioni

Per entrare nell'area riservata si deve inserire, per il primo accesso, nel campo Username il proprio codice Assida e nel campo Password il proprio codice fiscale.

Procedere quindi con un clic sul pulsante "Login".

|                                      | Associatione per l'A<br>Dirigenti Askede | SIDA<br>sistera Storitaria Integrativa<br>di Gruppo Tesena Italia |   |
|--------------------------------------|------------------------------------------|-------------------------------------------------------------------|---|
|                                      | Accesso a                                | area riservata                                                    |   |
|                                      | Inserisci le tue o                       | credenziali di accesso                                            |   |
| Username                             |                                          | Password (minimo 10 battute)                                      | 8 |
|                                      |                                          | Login Recupero Password                                           |   |
|                                      |                                          |                                                                   |   |
|                                      | L'accesso non autorizz                   | ato è severamente proibito.                                       |   |
|                                      |                                          |                                                                   |   |
|                                      | Home   Aiuto   D                         | ocumentazione tecnica                                             |   |
| 21 ASSIDA by Wide Care Servic        | Home   Aiuto   D                         | ocumentazione tecnica                                             |   |
| 21 <u>ASSIDA</u> by Wide Care Servic | Home   Aiuto.   D<br>ees S.r.I.          | ocumentazione teorica                                             |   |
| 21 <u>ASSIDA</u> by Wide Care Servic | Home   Aiuto   D                         | ocumentazione teorica                                             |   |

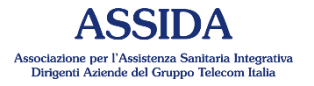

## Primo accesso - istruzioni

I1 sistema presenta una pagina in cui occorre inserire l'indirizzo email che si desidera utilizzare per ricevere le dell'Associazione, comunicazioni le per l'eventuale istruzioni recupero password. l'informativa di avvenuto accesso all'area riservata.

Occorre, inoltre, confermare il proprio codice fiscale e scegliere una nuova password (che deve soddisfare i requisiti elencati, in rosso, sulla destra). Le istruzioni per la scelta della password cambieranno colore, in verde, man mano che la compilazione del campo password avrà soddisfatto i requisiti richiesti.

#### ASSIDA Home Logout Aiute

#### Primo accesso

| Indirizzo email                                                                                           |                         | ISTRUZIONI                                                                                                    |          |
|----------------------------------------------------------------------------------------------------|-------------------------|----------------------------------------------------------------------------------------------------|----------|
| Conferma Indirizzo email                                                                                  |                         | Istruzioni per la nuova password:<br>• deve essere lunga tra i 10 ed i 20 caratteri                                                                                    |          |
| Codice Fiscale                                                                                            |                         | deve contenere almeno un numero     deve contenere almeno un carattere maiuscolo     deve contenere almeno un carattere speciale tra i seguenti: £\$% <sub>nu</sub> -1 | 1200     |
| Nuova Password                                                                                            |                         | le password non coincidono                                                                                                    |          |
| Conferma Password                                                                                         | ٥                       |                                                                                                    |          |
| INFORMENTA RELATION AT EXPLICE IN ASSESS AS EXPLICITLY TO SERVICE AND AND AND AND AND AND AND AND AND AND | n<br>Italiei,<br>Vili v |                                                                                                    |          |
| Accetto i termini dell'informativa Privacy                                                                |                         |                                                                                                    |          |
| (tutti i campi sono abbligatori)                                                                          |                         |                                                                                                    |          |
| Logout                                                                                                    |                         |                                                                                                    | Avanti > |
| Home                                                                                                    | Aiuto, Doc              | amentazione tecnica                                                                                                    |          |
| © 2021 ASSIDA by Wide Care Services S.r.I.                                                                |                         |                                                                                                    |          |

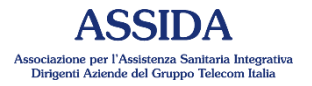

## Primo accesso - istruzioni

Per proseguire è richiesta anche l'accettazione dei termini dell'informativa Privacy facendo un clic nella casella di controllo, posta in basso a sinistra, che <u>si</u> <u>abiliterà a seguito della visualizzazione</u> <u>dell'intero testo dell'informativa: è</u> <u>necessario quindi scorrere verso il basso il</u> <u>testo nella casella corrispondente</u>.

Dopo aver compilato tutti i campi è necessario fare un clic sul pulsante Avanti>.

|                                                                                                    | seguente modulo:                                                                                                    |
|----------------------------------------------------------------------------------------------------|----------------------------------------------------------------------------------------------------|
| nditzs enail                                                                                                    | ISTRUZIONI                                                                                                    |
| Conferma Indirizzo email                                                                                                    | Istruzioni per la nuova password:<br>• deve essere lunga tra i 10 ed i 20 caratteri                                                                                                    |
| Codice Fiscale                                                                                                    | <ul> <li>deve contenere almeno un numero</li> <li>deve contenere almeno un carattere maiuscolo</li> <li>deve contenere almeno un carattere speciale tra i seguenti: £\$%<sub>10</sub>-1[20]</li> </ul> |
| Nuova Password                                                                                                    | le password non coincidono                                                                                                    |
| Conferma Password                                                                                                    |                                                                                                    |
| NOTIVATIVA MALANIA V LERVEZ D ASSEAN A KIMO DELL'ANT. 11 DEL RECOLVANTO UL ZIMANTIV<br>1. Talina<br>1. Talina del Internette e ASSESS (Jacobistictore per l'Acatoress Exterioris Integrativa External Science Additione and Assesse<br>Del poli del Carlo del Carlo del Carlo del Carlo del Carlo del Carlo del Carlo del Carlo del Carlo del Carlo del<br>1. Carlo del Carlo del Carl |                                                                                                    |
| Accetto i termini dell'informativa Privacy                                                                                                    |                                                                                                    |
| utti i campi sono abbligatori)                                                                                                    |                                                                                                    |
| Logout                                                                                                    | Avanti >                                                                                                    |
| Home, Auto, Doc                                                                                                    | umentazione fecnica                                                                                                    |

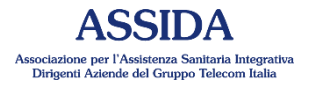

# Primo accesso - istruzioni

Il sistema mostrerà una pagina in cui si informa che la password è stata modificata e si invita a effettuare nuovamente il collegamento utilizzando il pulsante Login.

Nella videata successiva occorre inserire i dati appena registrati (userid e password).

| ASSIDA Home Login Aluto                                                     |   |
|-----------------------------------------------------------------------------|---|
| Cambio Password eseguito. Si prega di effettuare un nuovo accesso.          | × |
| Grazie per aver utilizzato i nostri servizi online Toma ulla remopoge Login |   |
| Home   Aulo  <br>© 2021 <u>ASSIDA</u> by Wide Care Services S.r.I.          |   |
|                                                                             |   |

Si accederà in tal modo alla pagina principale dell'area riservata.

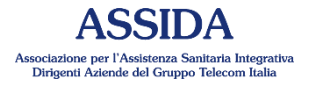

# Primo accesso - istruzioni

Contestualmente alle fasi sopra riportate, inviato un messaggio di posta sarà elettronica, all'indirizzo email inserito, per confermare l'avvenuto cambiamento della password.

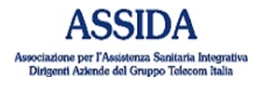

Gentile

la password è stata cambiata correttamente.

Se non avete richiesto voi questo cambio, si prega di contattare subito assida@telecomitalia.it

Cordiali saluti. ASSIDA

Nella pagina principale dell'area riservata sarà a disposizione un manuale di per l'utilizzo istruzioni delle varie funzionalità.

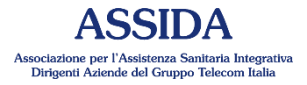

# Recupero password

In caso di problemi di accesso al sistema per smarrimento della propria password è possibile, in autonomia, recuperarne una nuova.

Dalla pagina di login, fare un clic sul link Recupero password. Verrà mostrata la seguente videata:

| Recupero password  |                                                                                                    |
|--------------------|----------------------------------------------------------------------------------------------------|
| E-mail             | ISTRUZIONI                                                                                             |
| Codice Fiscale     | Inserisci il tuo indirizzo<br>email                                                                    |
| Codice di verifica | Riceverai una email con le istruzioni<br>per il recupero password. Per ogni<br>informazione contattaci |
| Invia              | Contattaci                                                                                             |

Occorre inserire il proprio indirizzo email, il codice fiscale e il codice di verifica che appare a sinistra nell'immagine.

Se non si riesce a leggere il codice di verifica si può fare un clic sulla freccia blu: in questo modo il sistema ne mostrerà uno differente.

Infine, fare un clic sul pulsante Invia.

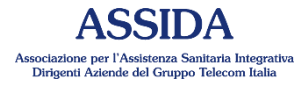

## Recupero password

Il sistema invia un messaggio di posta elettronica, all'indirizzo email inserito, con le istruzioni per il recupero della password e, contestualmente, mostra la seguente pagina di conferma.

| Programming - Arradamento e mebili - Wide |                                                                                                    | · +                                                                                                    |
|-------------------------------------------|----------------------------------------------------------------------------------------------------|----------------------------------------------------------------------------------------------------|
|                                           | Care Services - Agerzia, Britato - Keelikar - utila - Shopping - Weicema - asatrHarvest II sistema oo) monday.or | orr Secure Orlina  Dissoubus xoode - Instatack Overflow<br>o-toto8 / asside / Persona   phpMyAdmin 5.0.4 |
| ASSIDA Home Login Air                     | to                                                                                                    |                                                                                                    |
| Abbiamo spedito le istruzio               | oni per il Recupero Password al Suo indirizzo email                                                              | ×                                                                                                    |
| Recupero pas                              | sword                                                                                                    |                                                                                                    |
| Homepage Contattaci                       | Home [Ablo]                                                                                                    |                                                                                                    |
| © 2021 ASSIDA by Wide Care Set            | rvices S.r.I.                                                                                                    |                                                                                                    |

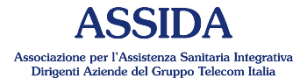

# Recupero password

Di seguito il testo del messaggio inviato via mail dal sistema:

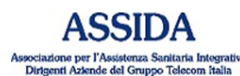

Gentile

per recuperare la tua password clicca nel link di seguito:

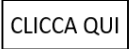

altrimenti copia e incolla il seguente URL nella barra d'indirizzo del browser:

http://172.28.40.8/gestfondosan/user/auth/recuperopasswordreset?token=0f4b121782e215fcecc36ce5358ab9ad

Il collegamento sarà valido 24 ore dall'invio.

Se non avete richiesto voi questo servizio, si prega di contattare subito assida@telecomitalia.it

Cordiali saluti, ASSIDA

All'interno del messaggio, fare un clic sul pulsante CLICCA QUI oppure utilizzare l'indirizzo evidenziato in blu nel testo.

Il collegamento sarà valido nelle 24 ore successive alla richiesta.

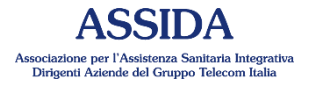

## Recupero password

Nella pagina seguente andrà inserita e confermata la nuova password che si intende utilizzare.

| ova Password     | 0 | ISTRUZIONI                                                                                                    |
|------------------|---|----------------------------------------------------------------------------------------------------|
| onferma Password |   | Istruzioni per la nuova password:<br>• deve essere lunga tra gli 10 ed i 20                                                                                                    |
| via              |   | <ul> <li>deve contenere almeno un numero</li> <li>deve contenere almeno un carattere<br/>maiuscolo</li> <li>deve contenere almeno un carattere<br/>speciale tra i seguenti: £\$%![?[]]</li> <li>le password non coincidono</li> <li><u>Contattaci</u></li> </ul> |

Anche in questo caso la password deve soddisfare le caratteristiche indicate sulla destra.

Al termine, fare un clic sul pulsante Invia.

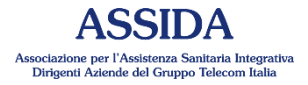

## Recupero password

Il sistema mostrerà nuovamente la pagina di accesso, dando conferma dell'avvenuto cambiamento della password.

|                           | orrettamente                             |                                                                     | × |  |
|---------------------------|------------------------------------------|---------------------------------------------------------------------|---|--|
|                           | Associations per l'A<br>Desgent Assected | SIDA<br>asistema Santiaria Integrativa<br>del Gruppo Talecom Italia |   |  |
|                           | Accesso a                                | area riservata                                                      |   |  |
|                           | Inserisci le tue o                       | redenziali di accesso                                               |   |  |
| Username                  |                                          | Password (minimo 10 battute)                                        | 2 |  |
|                           |                                          | Login Recupero Password                                             |   |  |
|                           | L'accesso non autorizz                   | ato è severamente proibito.                                         |   |  |
|                           | Home   Aiuto   D                         | ocumentazione tecnica                                               |   |  |
| © 2021 ASSIDA by Wide Car | e Services S.r.l.                        |                                                                     |   |  |
|                           |                                          |                                                                     |   |  |

#### assida@telecomitalia.it

www.assida.it

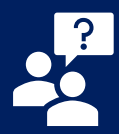